## I do not have the Canon printer (UM\_Printer) installed on my computer.

Affected users: UM Employees Affected items: Printer

To setup the Canon printer (UM\_Printer) manually follow the procedure below. To setup the printer as the default printer check **our knowledge item on the subject**. To setup the printer on your personal device check the **Canon help website**.

## <u>AthenaDesktop</u>

Step 1: In the Start menu search and run the following (in the order as described below)
First - "2 -update UM AD-groupmemberships"
Second - "1 ? Restore UM Drive Mappings"
The printer "UM\_Printer" should be added within a minute.

non-AthenaDesktop

Step 1: Click "Start"

Step 2: Type "\\um-vm0112"

Step 3: Right-clik "UM\_Printer" and choose "Connect"

The printer will start to connect. A progress screen will appear after seconds. Installation takes about a minute.

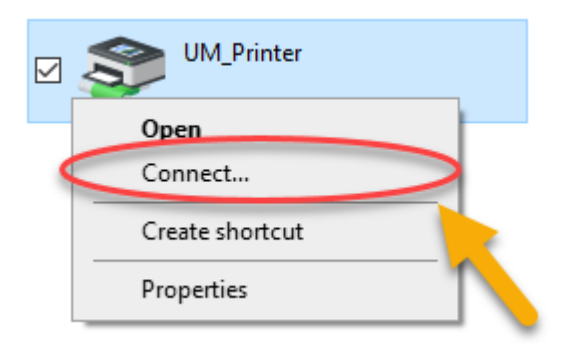

## How to install drivers manually:

VDI has the drivers installed and you can print with Canon there. The new Canon queue is called "UM\_printer on um-vm0112".

If you have an AthenaDesktop laptop, you can do the following:

Step 1: Connect to VPN if you are not connected to the cabled network of the UM

Step 2: Press start and open de AthenaDesktop folder

Step 3: Press "2 -update UM AD-groupmemberships"

Step 4: Wait for a moment to complete

Step 5: Press "1-Restore UM Drive Mappings"

Step 6: Wait for a moment (this may take several minutes)

Step 7: Open Control Panel - > Devices and Printers

**Step 8:** Verify you have UM\_Printer on um-vm0112

**Step 9:** Optionally, you can set the printer on default if there are Canon printers installed on your location

If you have a UM computer (not AthenaDesktop)

The printer should be auto-installed when you log in to your computer while connected to a fixed network connection on campus

To manually install the printer follow the procedure below (or watch the video attached to this item)

Step 1: Go to <u>\\um-vm0112</u>

**Step 2:** Right-click the UM\_Printer printer

Step 3: Click "Connect"

Step 4: The printer will be installed and visible in Devices and Printers

If you want to install on your personal device

**Step 1:** Go to https://ummycampusprint.zendesk.com/hc/en-gb/categories/360002618799-Install-printer-drivers-and-Campus-Print-app to select the driver for your device.

**Step 2:** Download the driver

Step 3: Install the driver by following the instructions